## D2L - Set up Notifications to Receive Text or Email Messages

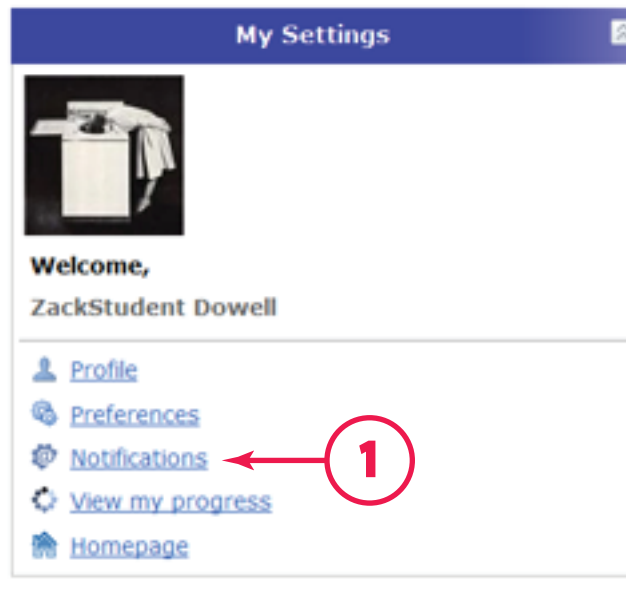

1. Log in to http://d2l.losrios.edu and click "Notifications"

| Contact Methods                                      |  |
|------------------------------------------------------|--|
| EMAIL ADDRESS                                        |  |
| Send email notifications to: dowellz@flc.losrios.edu |  |
| Change your email settings                           |  |
|                                                      |  |
| MOBILE NUMBER 2                                      |  |
| Register your mobile                                 |  |

2. Click "Register your mobile"

| Register rour hobite                                                                                                    |          |
|----------------------------------------------------------------------------------------------------|----------|
| Before you can receive text notifications, yo<br>must confirm your mobile device. Carrier<br>charges might apply to text messages you<br>receive. Check your phone/data plan. | <u> </u> |
| COUNTRY.                                                                                                    |          |
| Select A Country 👻                                                                                                    | =        |
|                                                                                                    |          |
| MOBILE CARRIER -                                                                                                    |          |
| Select A Carrier                                                                                                    |          |
| MOBILE CARRIER •<br>Select A Carrier •                                                                                                    |          |
| MOBILE CARRIER •<br>Select A Carrier •<br>MOBILE NUMBER •                                                                                                    |          |
| MOBILE CARRIER.                                                                                                    | 3        |

3. Select a Country and Carrier, then enter your Mobile Number and click "Save" (carrier charges may apply)

| Instant Notifications                                                                                             | <b>E</b> |
|----------------------------------------------------------------------------------------------------|----------|
| Discussions - new message posted to a forum, topic or message<br>for which I subscribed to instant notifications. | V        |
| Dropbox - Dropbox folder end date is 2 days away.                                                                 |          |
| News - item updated                                                                                               |          |
| News - new item available                                                                                         |          |

5. Select categories for Instant Notifications, and how you'd like to receive them.

## Summary of Activity

Email me a summary of activity for each of my courses.

HOW OFTEN? AT WHAT TIME?
Daily 
Daily 
United States - Los An

4. Select how often you'd like to receive email summaries, and when you'd like them delivered.

## **Exclude Some Courses**

You currently have no courses excluded. Manage my course exclusions

6. Click "Manage my course exclusions" to turn off notification for specific courses